# OSE 先物・オプション シミュレーター 会員登録

株式会社シンプレクス・インスティテュート

作 成 日 最終更新日

 2014年9月1日

 2024年11月5日

# 目次

| 目次. |                     | 2 |
|-----|---------------------|---|
| 1   | 会員登録                | 3 |
| 1.1 | 推奨動作環境              | 3 |
| 1.2 | メールアドレスおよびニックネームの登録 | 6 |
| 1.3 | E メール認証             | 7 |
| 1.4 | パスワードおよびニックネームの設定   | 7 |
| 1.5 | 登録情報編集              | 7 |

## 1 会員登録

シミュレーションを実施するためには、会員登録をする必要があります。必要なものは、Eメールアドレスとお好きなニック ネームだけです。トップページの「会員登録」をクリックしましょう。

| 1111 | 先物・オプションの取引体験ができる <b>OSE先物・オ</b>                 | プション シミュレーター 🕋 北浜投資塾            |
|------|--------------------------------------------------|---------------------------------|
| JPX  | トップ シミュレーター利用方法 先物・オプション入<br>・ いいね! 9 シェアする ダイート | 門 角空說動画                         |
|      |                                                  |                                 |
|      | はじめての方はこちら                                       | すでにご利用中の方はこちら                   |
|      | 会員登録して 取引の体験をスタート!                               | メールアドレス:<br>パスワード:              |
|      | →→→→→→ 会員登録 >                                    | <b>ログイン &gt;</b><br>パスワードを忘れた場合 |
|      |                                                  |                                 |

#### 1.1 推奨動作環境

登録前に、お使いのパソコンや環境が適合するかお確かめください。

#### 1.1.1 サイト閲覧環境

日本取引所グループの閲覧環境に準じます。日本取引所グループウェブサイトの「<u>サイトのご利用上の注意と免責事項</u>」 内に記載されている「閲覧環境について」をご確認ください。

#### 1.1.2 シミュレーション動作環境

- ・インターネットに接続している必要があります。
- ・対応 OS: Windows 11, Windows 10
- ・対応ブラウザ: Firefox(最新版), Google Chrome(最新版), Edge(最新版)
- ・画面サイズ: 1,280×800 ピクセル以上
- ・メモリ:2GB 以上(推奨)
- ・Cookie を有効にしてください。
- ・JavaScriptを有効にしてください。
- ・www.fopstudy.com については、ポップアップブロックを解除してください。
- ・スピーカー(効果音により臨場感が高まり、内容を理解しやすくなります。音がなくても実施可能です。)

#### 1.1.3 各種設定について

#### Cookie

Cookie を有効にして下さい。無効化されておりますと、サービスを提供できません。

本サイトのサービスを利用するには、Cookieを有効にする必要がありますので、下記を参考に Cookie を有効にしてください。

(注)お使いのブラウザやバージョンによって、方法は異なります。下記の設定方法は、あくまで参考の一例です。詳細は、 Edge あるいは Firefox のヘルプ機能等にてお調べください。 Cookie を有効にする方法の例: Edge の場合 Edge ウィンドウの右上隅にある「設定など(…)」を選択します。 「設定」>「Cookie とサイトのアクセス許可」を選択します。 「Cookie とサイト データの管理と削除」を選択します。

| 設定                         | 保存された Cookie とデータ                                      |  |  |  |  |
|----------------------------|--------------------------------------------------------|--|--|--|--|
| Q. 設定の検索                   | サイトとセッション間の継続的なブラウジングを容易にするために、 デバイスに Cookie とデータを保存する |  |  |  |  |
|                            | Cookie とサイト データの管理と削除                                  |  |  |  |  |
| 👌 プライバシー、検索、サービス           |                                                        |  |  |  |  |
| ④ 外観                       |                                                        |  |  |  |  |
| ロ サイドバー                    | サイトのアクセス計可                                             |  |  |  |  |
| 🛅 [スタート]、[ホーム]、および [新規] タブ | すべてのサイト                                                |  |  |  |  |
| ☞ 共有、コピーして貼り付け             | 閲覧したサイトのアクセス許可を表示する                                    |  |  |  |  |
| 🕞 Cookie とサイトのアクセス許可       |                                                        |  |  |  |  |
| □ 既定のブラウザー                 | 最近のアクティビティ                                             |  |  |  |  |
| <u>↓</u> ダウンロード            | サイトのアクセス許可に対して行われた最新の変更                                |  |  |  |  |

「許可」の欄の「追加」をクリックし、「サイトの追加」が表示されたら「サイト」に「www.fopstudy.com」と入力し、「追加」を押します。

| (トに対して禁止しまし | ħ.                         | j. |    |
|-------------|----------------------------|----|----|
|             | サイトの追加                     | ×  |    |
|             | ታイト                        |    |    |
|             | www.fopstudy.com           |    | 追加 |
| ことができます。終了  | このサイトにサードパーティの Cookie を含める |    |    |
|             | 追加 キャンセル                   |    |    |
|             |                            |    |    |

#### JavaScript

JavaScript を有効にして下さい。無効化されておりますと、サービスを提供できません。下記を参考に JavaScript を有効にしてください。

(注)お使いのブラウザやバージョンによって、方法は異なります。下記の設定方法は、あくまで参考の一例です。詳細は、 Edge あるいは Firefox のヘルプ機能等にてお調べください。

JavaScript を有効にする方法の例: Edge の場合 Edge ウィンドウの右上隅にある「設定など(…)」を選択します。 「設定」>「Cookie とサイトのアクセス許可」を選択します。 「すべてのアクセス許可」にある、「JavaScript」から、「許可」を選択します。

| <b>設定</b><br>Q. 設定の検索                                                                        | ← サイトのアクセス許可 / JavaScript |   |
|----------------------------------------------------------------------------------------------|---------------------------|---|
| ■ ブロファイル                                                                                     | 許可(推奨)                    | D |
| <ul> <li>ご フライバシー、検索、サービス</li> <li>③ 外観</li> </ul>                                           | プロック<br>追加                | Π |
| 🗔 サイドバー<br>🔄 [スタート]、[ホーム]、および [新規] タブ                                                        | 追加されたサイトはありません            |   |
| <ul> <li>         ・ 共有、コピーして貼り付け     </li> <li>         ・ Gookie とサイトのアクセス許可     </li> </ul> | 許可這加                      | A |
| G 既定のノラウサー<br><u>↓</u> ダウンロード                                                                | 追加されたサイトはありません            |   |

### ポップアップブロック

ポップアップブロックの設定で、www.fopstudy.comからのポップアップを問題なく開けるように設定して下さい。下記を参考に当サイトのポップアップブロックを無効にしてください。 (注)お使いのブラウザやバージョンによって、方法は異なります。下記の設定方法は、あくまで参考の一例です。詳細は、 Edge あるいは Firefox のヘルプ機能等にてお調べください。

ポップアップブロックを無効にする方法の例: Edge の場合 Edge ウィンドウの右上隅にある「設定など(…)」を選択します。 「設定」>「Cookie とサイトのアクセス許可」を選択します。 「すべてのアクセス許可」にある、「ポップアップとリダイレクト」から、「許可」の「追加」を選択します。 許可する Web サイトのアドレス(W)に、「https://www.fopstudy.com」と入力し、「追加」ボタンをクリックします。

| 設定                                        | ← サイトのアクセス許可 / ポップアップとリダイレクト                                                                                    |         |
|-------------------------------------------|----------------------------------------------------------------------------------------------------|---------|
| Q 設定の検索                                   |                                                                                                    |         |
| JD7711                                    | ブロック済み (推奨)                                                                                                    |         |
| 🗇 プライバシー、検索、サービス                          |                                                                                                    |         |
| <⇒ 外観                                     | ブロック                                                                                                    | 追加      |
| ロ サイドバー                                   | 2月加立力 た サイト は ありません                                                                                             |         |
| 🔄 [スタート]、[ホーム]、および [新規] タブ                |                                                                                                    |         |
| ビ 共有、コピーして貼り付け                            | the second second second second second second second second second second second second second second second se | ) à tra |
| ┃ ■ Cookie とサイトのアクセス許可                    | **** × × × × × × × × × × × × × × × × ×                                                                          | HIVE    |
| し。 既定のフラウサー                               |                                                                                                    |         |
| <u>↓</u> ダウンロード                           | 911                                                                                                    |         |
| ジョンション・ション・ション・ション・ション・ション・ション・ション・ション・ショ | https://www.fopstudy.com                                                                                        |         |
| A <sup>t</sup> 言語                         | 追加キャンセル                                                                                                    |         |
| G JUV9-                                   |                                                                                                    |         |

#### メールアドレスおよびニックネームの登録 1.2

会員登録ページより、会員登録を行います。「個人情報の取り扱いについて」および「会員規約」に同意される場合は、E メールアドレスをご入力の上、「同意の上、仮登録」ボタンをクリックし、仮登録をお願いします。

| 会員登録                                                                                                    |
|----------------------------------------------------------------------------------------------------|
| 参加者の仮登録を行います。<br>この登録後に届くメールに記載してあるURLより、パスワード及びニックネームを登録していただくと、本登録が完了いたします。                                                                                                    |
| メールアドレス(必須): メールアドレス(確認用)(必須):                                                                                                    |
| <ul> <li>【個人情報の取扱いについて】</li> <li>ご提出いただくメールアドレス等の個人情報は、OSE先物・オプションシミュレーターにおけるご本人確認や成績管理の他、大阪取引所が開催するた物・オプションに関連したイベント・セミナーの告知等に利用いたします。その他の目的では利用いたしません。</li> <li>当該個人情報は、本サイトの運営業務を株式会社シンプレクス・インスティテュートに業務委託しております。</li> <li>大阪取引所は、本サイトの運営業務を株式会社シンプレクス・インスティテュートに業務委託しております。</li> <li>利用する個人情報の項目は、本サイトのシミュレーターに参加される方の、メールアドレスとなります。</li> <li>お客様からご提出いただいた個人情報の開示、訂正、追加、削除等の取扱いについては、ご提出いただいたお客様から依頼いただいた場合に、会理的な期間および範囲で対応させていただきます。</li> <li>大阪取引所のプライバシーボリシー並びに個人情報に関する問合せ方法は、日本取引所グループのホームページに掲載しておりますのでご参照ください。ご不明な点は、個人情報の取扱いに関するお問合せよりご連絡ください。日本取引所グループの個人情報の取扱いについては以下のページをご覧ください。</li> <li>シプライバシーボリシー</li> <li>会員規約については以下のページをご覧ください。</li> <li>上記個人情報の取扱いおよび会員規約に関して、同意の上ご登録ください。</li> </ul> |
| キャンセル 同意の上、仮登録                                                                                                    |

#### 個人情報の取り扱い 1.2.1

「個人情報の取り扱い」および記載されているリンク先をクリックしてお読みください。

#### 1.2.2 会員規約

会員規約をお読みください。

#### 1.2.3 Eメールアドレスの入力

登録した Eメールアドレスには、認証用の Eメールが届きます。 確認用のEメールアドレスの入力はありませんので、正しいEメールアドレスをご入力ください。また、ニックネームを登録 してください。 (注) Eメールアドレスを入力しないとエラーとなります。

#### 1.2.4 ニックネームの入力

ニックネームはシミュレーション画面中の ID として表示されます。また、他の会員が閲覧可能なランキングに公開されます ので、ご注意ください。

(注)既に他の会員が使っているニックネームは登録できません。

| ₩ЈРХ          | OSE先物・オプショ       | レショ | レーター 先物初心者向け 日経225mini (ミニ) とは   |          | ID : Simplex Institute | 一時停山 | ・ヘルプ | 終了        |
|---------------|------------------|-----|----------------------------------|----------|------------------------|------|------|-----------|
| 現在            | 2014/09/09 09:00 | 残り  | モュース ニュースが配信されたら、必ずヘッドラインをクリックして | 「詳細を読みまし | しょう。 「覧に戻              | 3 B  | 隆平均  | 14,999.38 |
| 当シナリオの<br>終了日 | 2014/09/09 16:30 | 1日  | ュースが配信されたら、必すヘッドラインをクリックして詳細を読み  | ましょう。    |                        | 1    | 金利   | 0.50%     |
| 最終決済日1        | 2014/09/12 09:00 | 3日  |                                  |          |                        | *    | ドル/円 | 100.00    |

#### 1.3 Eメール認証

下記のような画面が表示され、その後、ご入力いただいた Eメールアドレス宛に認証用の Eメールが届きます。

#### 会員登録 : メール送信完了

本登録ページのURLを送信いたしました。 パスワード及びニックネームを登録していただくと本登録が完了いたします。 しばらく待ってもメールが届かない場合は、以下の可能性があります。

メールソフトの振り分け機能で、受信ボックス以外に振り分けられている可能性があります。メールソフトの各フォルダをご確認ください。
 メールアドレスを間違えて入力された可能性があります。その場合は、もう一度会員登録をお願いいたします。

いずれにも該当せずメールが届かない場合は、お手数ですがお問合せからご連絡ください。

本登録ページのURLは24時間有効です。24時間を過ぎた場合は、もう一度会員登録をお願いいたします。

Eメールアドレスの登録から24時間以内に、インターネットに接続した状態で、「本会員登録のお願い」(差出人名:OSE 先物・オプション シミュレーター)というEメール本文に記載されているURLをクリックしてください。パスワードおよびニッ クネームの設定画面が表示されます。

(注)認証用 E メールに返信しても、サイト管理者や大阪取引所担当者には届きませんのでご注意ください。

#### 1.4 パスワードおよびニックネームの設定

利用するパスワードを登録してください。登録したいパスワードを半角 5 文字以上 32 文字以内で入力し、確認用に同じパ スワードを登録したら、「登録」ボタンをクリックしてください。正しく登録が出来たら、会員のトップページ(シナリオー覧)が表 示されます。

#### 会員登録:本登録

| 利用するパスワード及びニックネー                   | - ムを登録してください。                                                  |
|------------------------------------|----------------------------------------------------------------|
| パスワード(必須) :                        | パスワードは半角5文字以上32文字以内で入力してください。<br>同じ文字が3文字以上続かないようにしてください。<br>■ |
| パスワード(確認用)(必須):                    | п                                                              |
| ニックネーム(必須):                        | ニックネームは全角9文字(半角18文字)以内で入力してください。                               |
| 登録                                 |                                                                |
| (注)同じ文字が3文字以上総                     | 売かないようにしてください。 (例:AAABC)                                       |
| (注)パスワードは、大切に保管                    | 音してください。                                                       |
| (注)パスワードが正しく入力さ                    | れていないと、下記のようなエラーメッセージが表示されます。                                  |
| <ul> <li>パスワードを入力してください</li> </ul> |                                                                |
| ・パスワードが一致しません                      | 0                                                              |
| ・パフロードを正しく入力してく                    | オント                                                            |
|                                    |                                                                |
| ・ハスワート(唯認用)を止しく                    | 人力してくたさい。                                                      |

#### 1.5 登録情報編集

既に登録した会員情報などを変更したり、退会をする場合は、ログインした状態で「登録情報編集」タブをクリックしてください。

|          | 先物・オプションの取引体験ができる OSE先物・オプション シミュレーター |                  |             |            |      | -      |                                             |
|----------|---------------------------------------|------------------|-------------|------------|------|--------|---------------------------------------------|
| JPX      |                                       | 0 <sup>\$6</sup> | インデックス      | 🎸 コモディティ   | 🖁 かぶ | オプ     | <b>北浜投資塾</b><br>кітанама ілуевтмелт асадему |
| インデックス ト | トップ 🤜                                 | マイページ            | シミュレーター利用方法 | 先物・オプション入門 | 解說動画 | 登録情報編集 |                                             |

#### 1.5.1 メールアドレス変更

変更したい E メールアドレスを入力し、「変更」ボタンをクリックしてください。 (注)確認用の E メールアドレスの入力はありませんので、正しい E メールアドレスを入力してください。 下記の確認画面が表示されたら、変更後の E メールアドレス宛てに認証用の E メールが送信されます。「個人情報の取り 扱い」および記載されているリンク先をクリックしてお読みください。

メールアドレス変更確認ページのURLを送信いたしました。 届いたメールに記載されているURLより更新を確定してください。 しばらく待ってもメールが届かない場合は、メールアドレスを間違えて入力された可能性があります。お手数ですがその場合は、もう一度会員登録 をお願いいたします。

#### 1.5.2 ニックネーム変更

変更したいニックネームを、全角 9 文字(半角 18 文字)以内で入力し、「変更」ボタンをクリックしてください。登録されて いる E メールアドレスに、確認の E メールが届きます。

#### 1.5.3 パスワード変更

変更後のパスワードを半角 5 文字以上 32 文字以内で入力してください。その際、同じ文字が 3 文字以上続かないよう にしてください。確認用に同じパスワードを登録したら、「変更」ボタンをクリックしてください。 (注)パスワードは、大切に保管してください。

#### 1.5.4 退会手続き

退会をする場合は、「退会」ボタンをクリックしてください。

#### ▼退会手続き

| 会員登録を解除して退会 | します。 |
|-------------|------|
|             | 退会   |

#### 下記の確認画面が表示されます。

| 会員登録を解除して退会します。<br>退会すると、元に戻すことはできません。<br>登録情報および成績はすべて削除されます。<br>本当に退会しますか? |  |
|------------------------------------------------------------------------------|--|
| はい いいえ                                                                       |  |

(注)退会すると、登録情報および成績は全て削除され、元に戻すことはできません。 「はい」ボタンをクリックすると、下記メッセージが表示されます。 退会手続きが完了しました。 OSE先物・オプション シミュレーターをご利用いただきありがとうございました。 次回、OSE先物・オプション シミュレーターをご利用いただく場合は、もう一度会員登録をおこなっていただけますようお願いいたします。

登録されていた Eメールアドレス宛てに、「退会手続きが完了しました」という Eメールが届きます。これで、退会手続きは 完了です。